ENCS5121 Information Security and Computer Networks Laboratory

# EXPERIMENT #2 Secret-Key Encryption

Slides By: Tariq Odeh

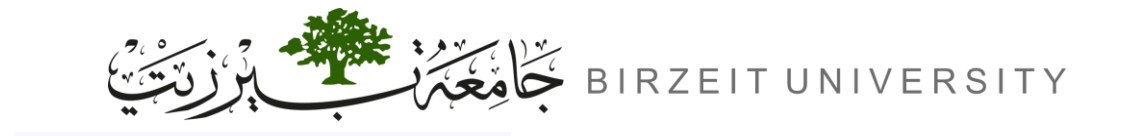

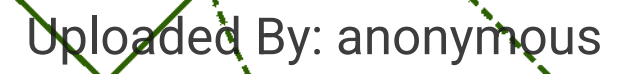

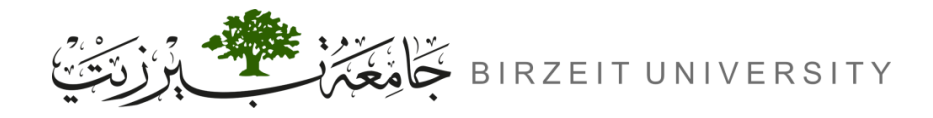

### Overview

- Learning Objective: Familiarize with secret-key encryption, encryption modes, and common attacks.
- Key Topics:
  - Secret-key encryption basics
  - Substitution cipher & frequency analysis
  - Encryption modes (IV & paddings)
  - Common encryption mistakes & vulnerabilities
- Hands-on Experience: Encrypting/decrypting messages, identifying mistakes in encryption, and exploiting vulnerabilities.
- **Tools & Programming:** Use of crypto libraries for practical implementation.

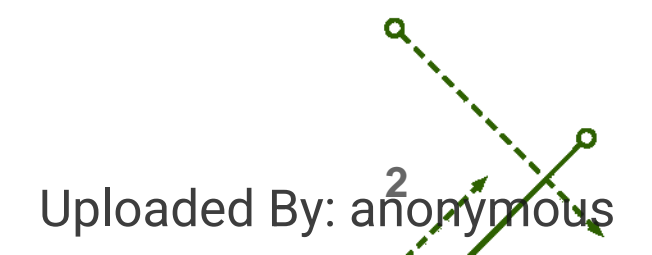

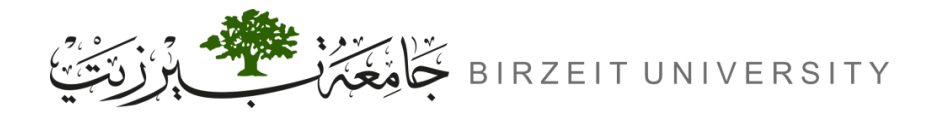

### Outline

- Lab Environment
- Task 1: Frequency Analysis
  - Mono-Alphabetic substitution cipher
  - Frequency Analysis.
- Task 2: Encryption using Different Ciphers and Modes.
- Task 3: Encryptions Mode- ECB vs. CBC.
  - Electronic Code Book (ECB)
  - Cipher Block Chaining (CBC)
- Task 4: Padding.
- Task 5: Error Propagation- Corrupted Cipher Text.
- Task 6: Initial Vector (IV) and Common Mistakes.

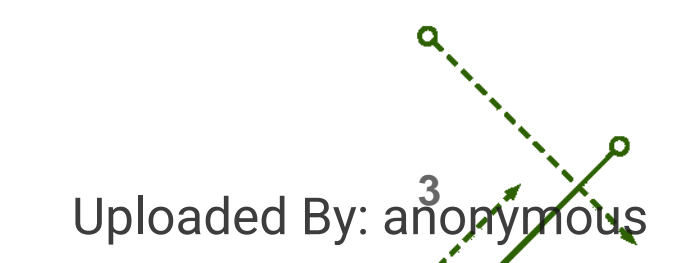

# Lab Environment

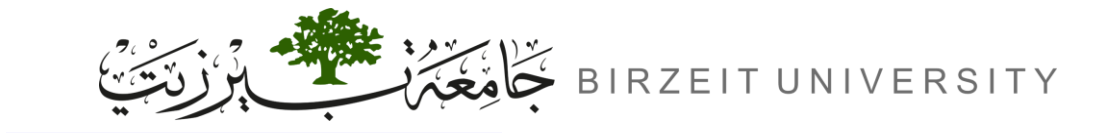

STUDENTS-HUB.com

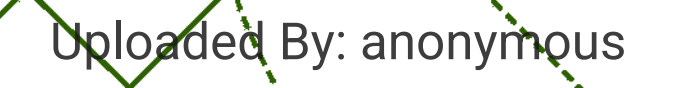

n

b

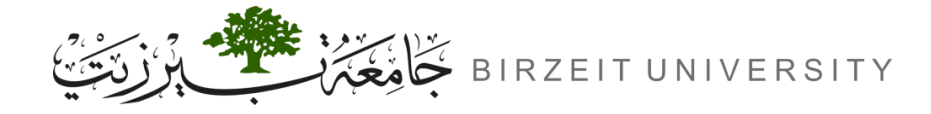

Uploaded By: anor

### **Container Setup and Commands**

#### **Setup Instructions:**

- Download Labsetup.zip to your VM.
  - (<u>https://seedsecuritylabs.org/Labs\_20.04/Crypto/Crypto\_Encryption/</u>)
- Unzip and enter the Labsetup folder.
- Use docker-compose.yml to set up the lab environment

\$ docker-compose build # Build the container images \$ docker-compose up # Start the containers \$ docker-compose down # Shut down the containers // Aliases for the Compose commands above \$ dcbuild # Alias for: docker-compose build \$ dcup # Alias for: docker-compose up \$ dcdown # Alias for: docker-compose down

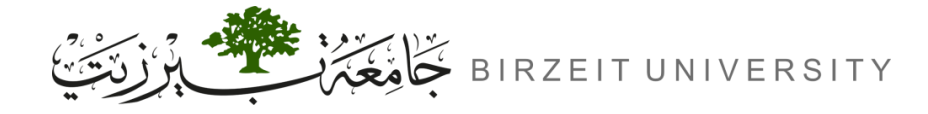

## Container Setup and Commands (Cont.)

```
// Alias for: docker ps --format "{{.ID}} {{.Names}}"
$ dockps
$ docksh <id> // Alias for: docker exec -it <id> /bin/bash
// The following example shows how to get a shell inside hostC
$ dockps
b1004832e275 hostA-10.9.0.5
0af4ea7a3e2e hostB-10.9.0.6
9652715c8e0a hostC-10.9.0.7
$ docksh 96
root@9652715c8e0a:/#
// Note: If a docker command requires a container ID, you do not need to
        type the entire ID string. Typing the first few characters will
        be sufficient, as long as they are unique among all the containers.
```

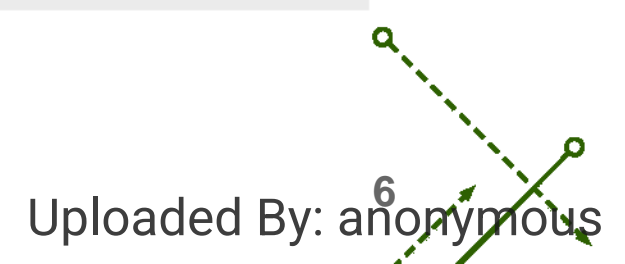

# Task 1: Frequency Analysis

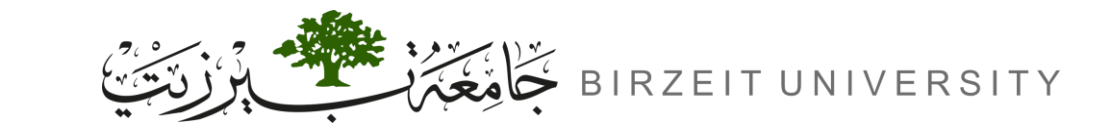

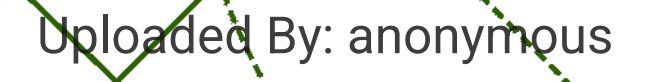

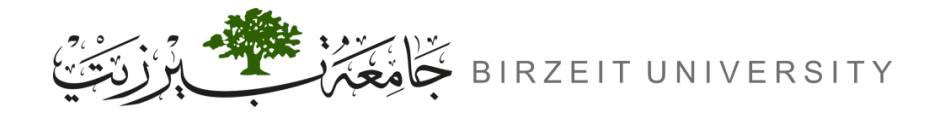

Key

## Mono-Alphabetic substitution cipher

#### **Plaintext:**

- The original, readable message that needs to be encrypted.
- Example: "HELLO WORLD"

#### Key:

- Length: The key should be exactly 26 characters long.
- Uniqueness: Each letter must be used only once in the key.
- Example: If the key is "QWERTYUIOPASDFGHJKLZXCVBNM".

#### **Encryption Operation:**

- Each letter in the plaintext is **replaced** according to the key.
- The same letter in plaintext always maps to the same letter in ciphertext.

#### **Ciphertext:**

- The output of the encryption operation.
- the encrypted message that is not readable without the key.
- Example: "QEBBX"

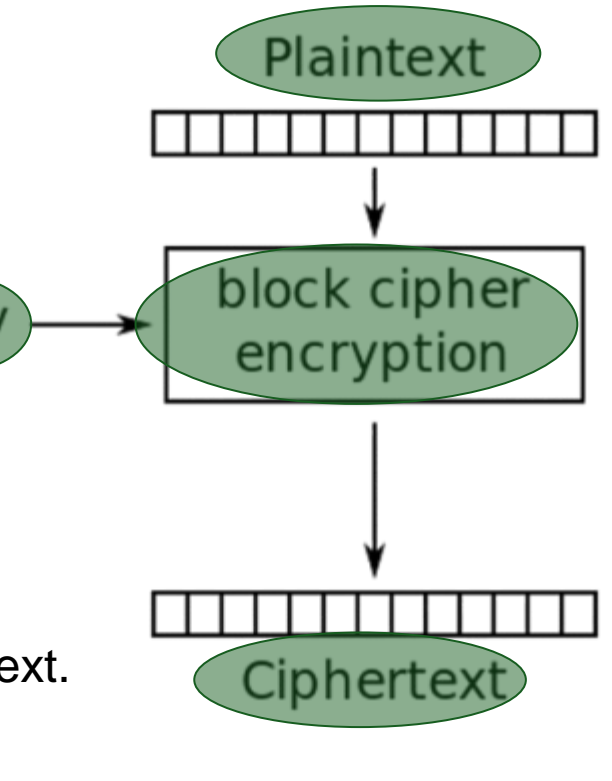

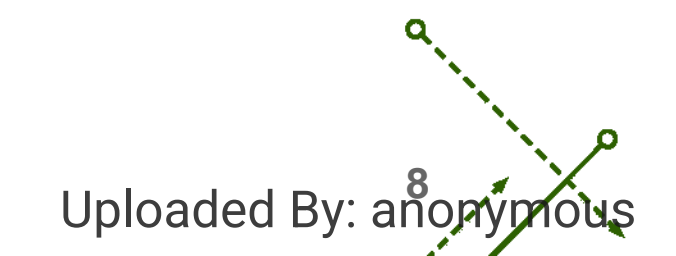

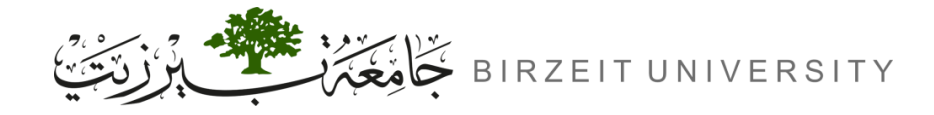

ENCS5121 Information Security and Computer Networks Laboratory

## Mono-Alphabetic substitution cipher (Cont.)

### Example:

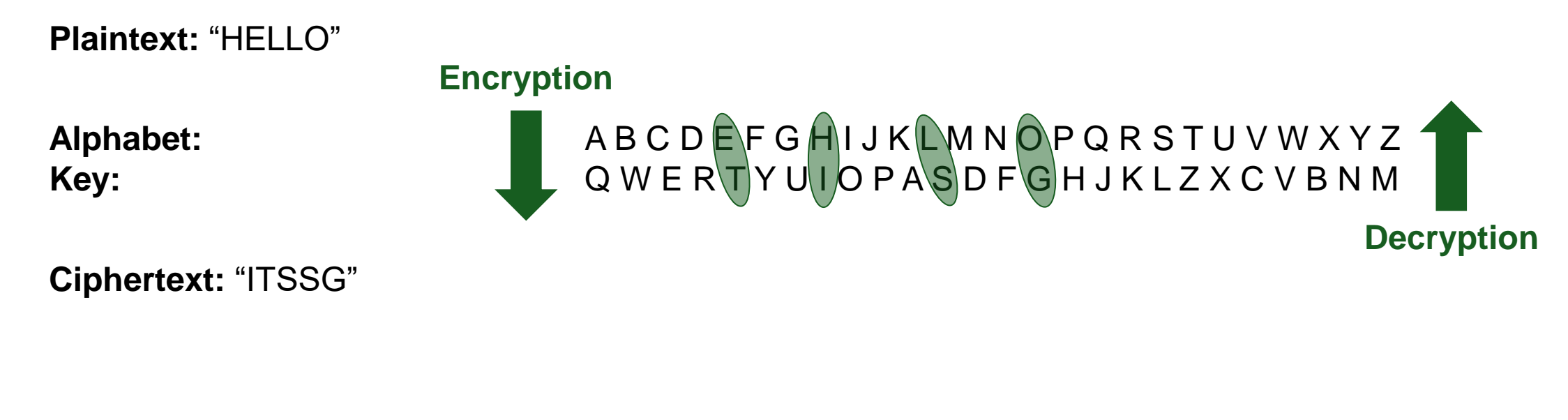

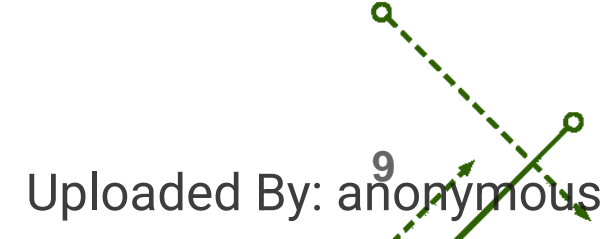

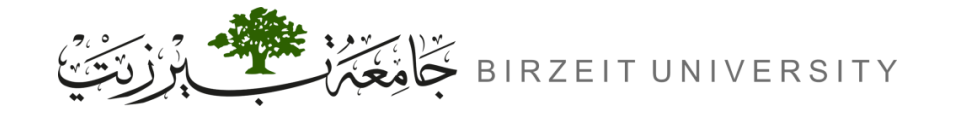

### **Frequency Analysis**

- Frequency analysis uses letter frequencies to break ciphers.
- How it works:

- Count letter occurrences in ciphertext.
- Compare to known language frequencies.
- Identify patterns.

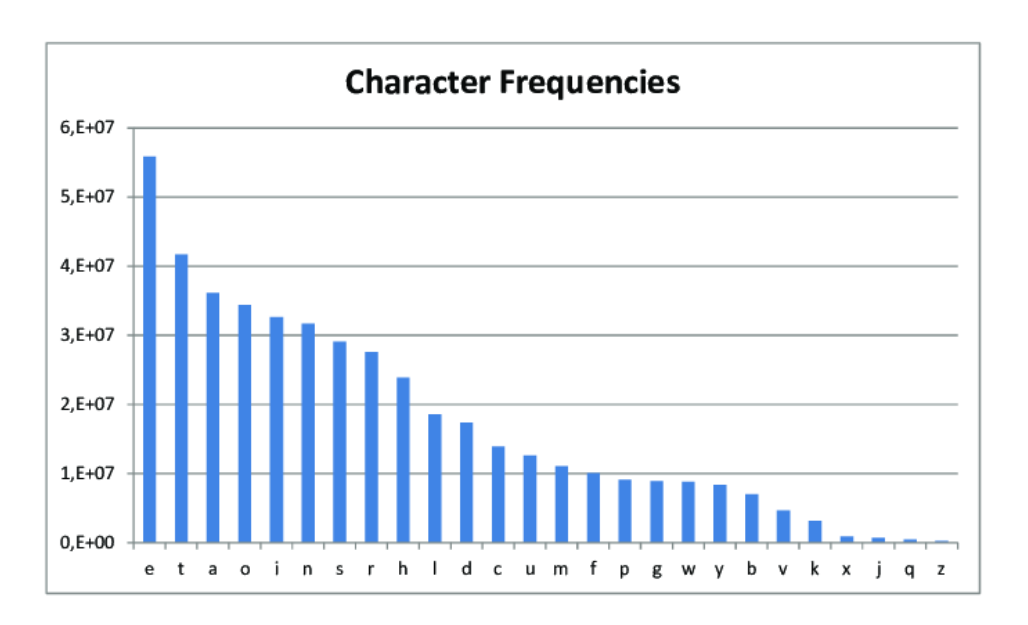

| \$ ./freq.py                                        |         |
|-----------------------------------------------------|---------|
| 1-gram (top 20):<br>n: 488<br>y: 373<br>v: 348<br>  |         |
| 2-gram (top 20):<br>yt: 115<br>tn: 89<br>mu: 74<br> |         |
| 3-gram (top 20):<br>ytn: 78<br>vup: 30<br>mur: 20   | ٩       |
| Uploaded                                            | By: ano |

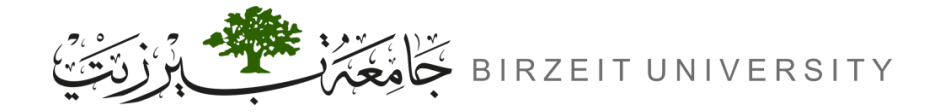

#### ENCS5121 Information Security and Computer Networks Laboratory

### Steps:

| #  | Command                                                                                       |
|----|-----------------------------------------------------------------------------------------------|
| 1. | python3 key.py                                                                                |
| 2. | tr [:upper:] [:lower:] <story.txt> PlainLowerCase.txt</story.txt>                             |
| 3. | tr -cd '[a-z][\n][:space]' <plainlowercase.txt> plaintext.txt</plainlowercase.txt>            |
| 4. | tr 'abcdefghijklmnopqrstuvwxyz' 'sxtrwinqbedpvgkfmalhyuojzc' < plaintext.txt > ciphertext.txt |
| 5. | python3 freq.py                                                                               |
| 6. | Make replaces based on frequency results                                                      |

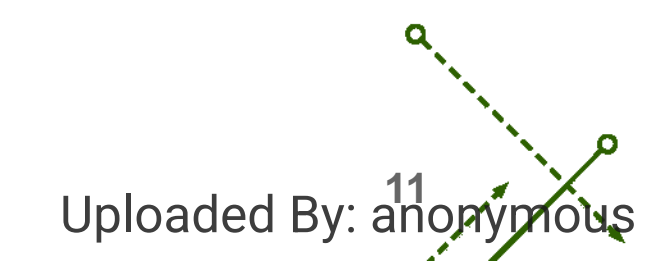

0

# Task 2: Encryption using Different Ciphers and Modes

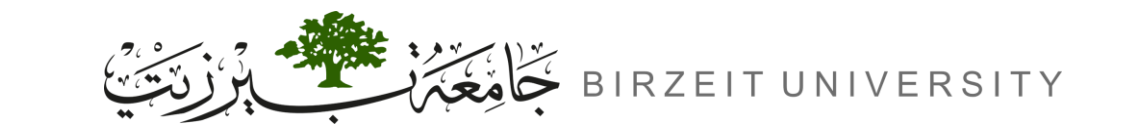

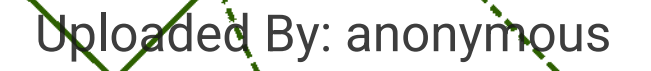

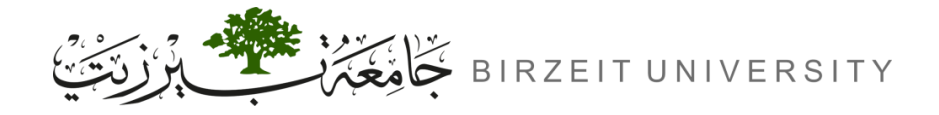

Uploaded By: anony

# Encryption using Different Ciphers and Modes

- Various encryption algorithms and modes.
  - **AES-128-CBC:** Advanced Encryption Standard with a 128-bit key in Cipher Block Chaining mode.
  - **AES-128-CFB:** Advanced Encryption Standard with a 128-bit key in Cipher Feedback mode.
  - **BF-CBC:** Blowfish in Cipher Block Chaining mode.

| AES-128-CBC | Encryption | openssl enc -aes-128-cbc -in plain.txt -out cipher_aes128cbc.bin -K<br>00112233445566778889aabbccddeeff -iv 0102030405060708                  |
|-------------|------------|----------------------------------------------------------------------------------------------------|
|             | Decryption | openssl enc -d -aes-128-cbc -in cipher_aes128cbc.bin -out decrypted_aes128cbc.txt -K<br>00112233445566778889aabbccddeeff -iv 0102030405060708 |
| AES-128-CFB | Encryption | openssl enc -aes-128-cfb -in plain.txt -out cipher_aes128cfb.bin -K<br>00112233445566778889aabbccddeeff -iv 0102030405060708                  |
|             | Decryption | openssl enc -d -aes-128-cfb -in cipher_aes128cfb.bin -out decrypted_aes128cfb.txt -K<br>00112233445566778889aabbccddeeff -iv 0102030405060708 |
| BF-CBC      | Encryption | openssl enc -bf-cbc -in plain.txt -out cipher_bfcbc.bin -K<br>00112233445566778889aabbccddeeff -iv 0102030405060708                           |
|             | Decryption | openssl enc -d -bf-cbc -in cipher_bfcbc.bin -out decrypted_bfcbc.txt -K<br>00112233445566778889aabbccddeeff -iv 0102030405060708              |

# Task 3: Encryptions Mode ECB vs. CBC

Oploaded By: anonymous

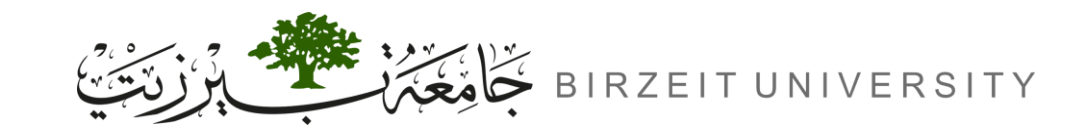

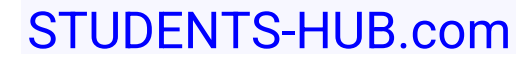

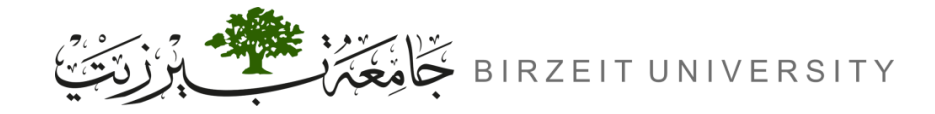

Uploaded By: anony

## Electronic Code Book (ECB)

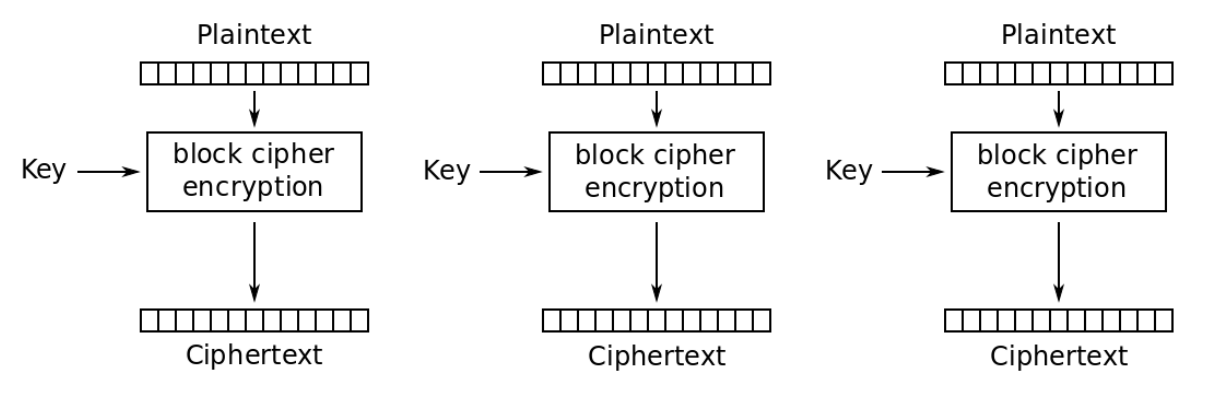

Electronic Codebook (ECB) mode encryption

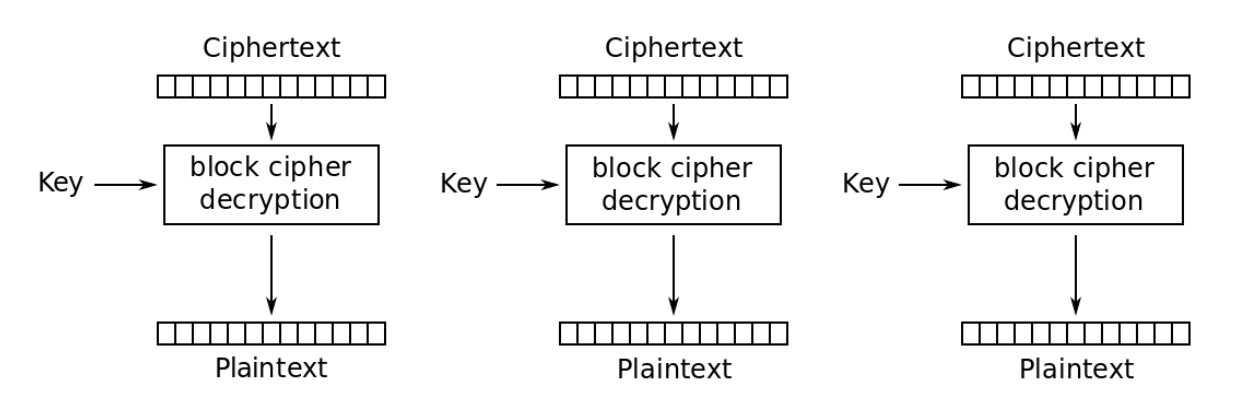

Electronic Codebook (ECB) mode decryption

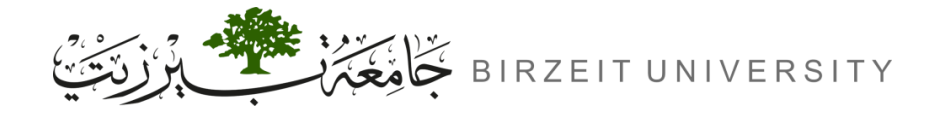

Ο

Uploaded By: anopyprous

# Cipher Block Chaining (CBC)

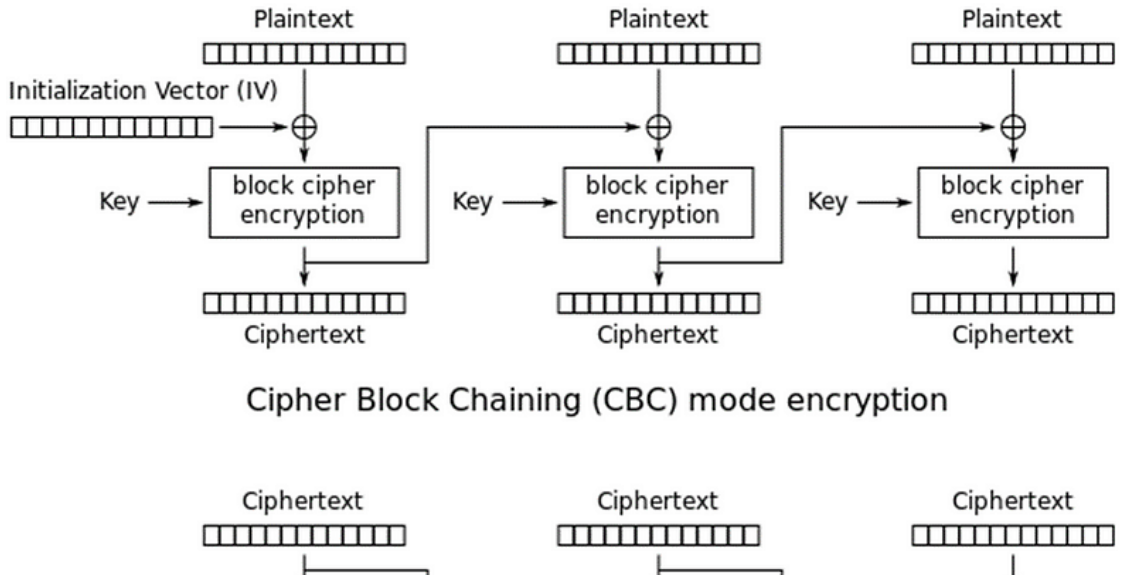

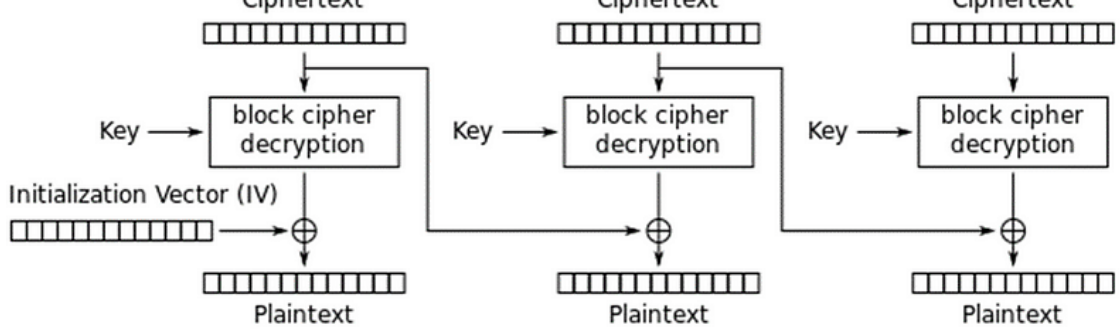

Cipher Block Chaining (CBC) mode decryption

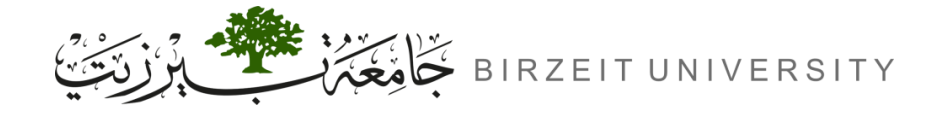

ENCS5121 Information Security and Computer Networks Laboratory

### ECB vs. CBC

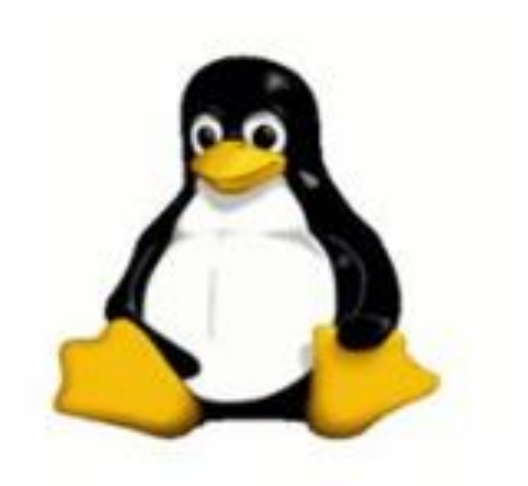

**Original image** 

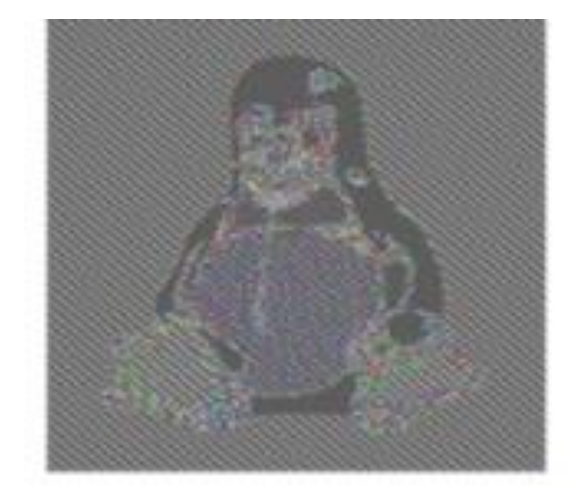

Image with AES using ECB

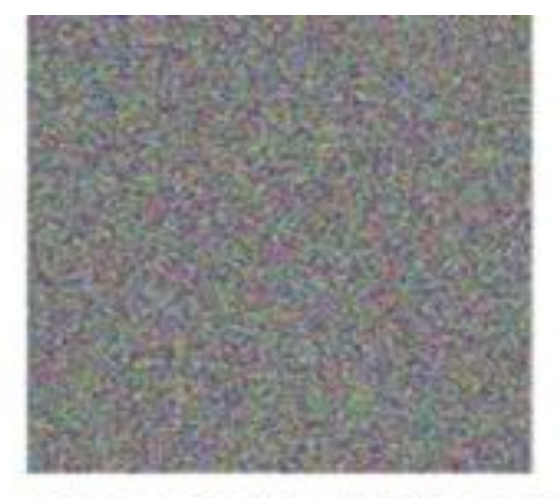

Image with AES using CBC

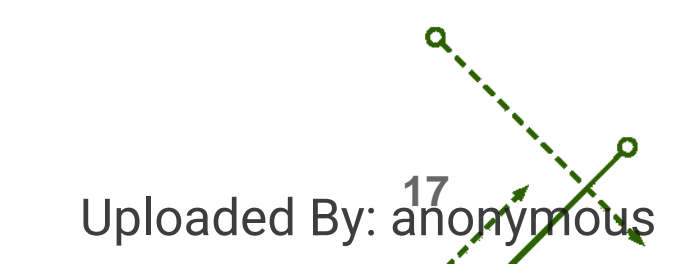

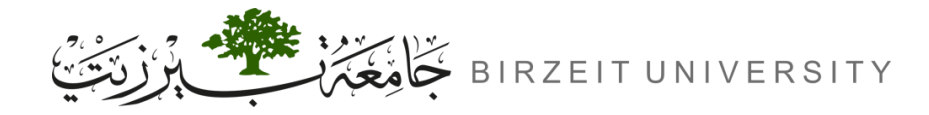

### Task 3: Commands

| Explanation                                                                                                    | Command                                                                                                    |
|----------------------------------------------------------------------------------------------------|----------------------------------------------------------------------------------------------------|
| Encrypts the image using AES-128 in <b>ECB</b> mode. The result is saved as ECB1.bmp.                                    | openssl enc -aes-128-ecb -e -in original.bmp -out ECB1.bmp -K<br>00112233445566778889aabbccddeeff                                         |
| Encrypts the image using AES-128 in <b>CBC</b> mode with an IV (Initialization Vector). The result is saved as CBC1.bmp. | openssl enc -aes-128-cbc -e -in original.bmp -out CBC1.bmp -K<br>00112233445566778889aabbccddeeff -iv<br>0102030405060708090a0b0c0d0e0f10 |
| Saves the first 54 bytes (the image header) from original.bmp to a file called header.                                   | head -c 54 original.bmp > header                                                                                                    |
| Saves the encrypted part (starting from byte 55) to a file called body.                                                  | tail -c +55 ECB1.bmp > body<br>tail -c +55 CBC1.bmp > body                                                                                |
| Combines the header and body to make a new image file.                                                                   | cat header body > ECB_encrypted.bmp<br>cat header body > CBC_encrypted.bmp                                                                |
| Opens the encrypted image for viewing.                                                                                   | eog ECB_encrypted.bmp<br>eog CBC_encrypted.bmp                                                                                            |

Uploaded By: anonyprous

# Task 4: Padding

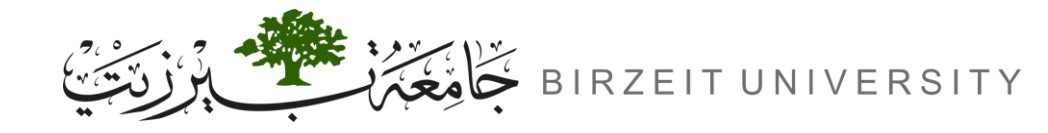

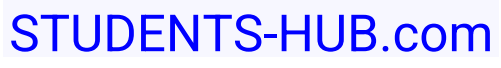

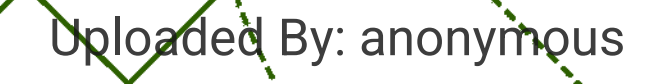

b

b

σ

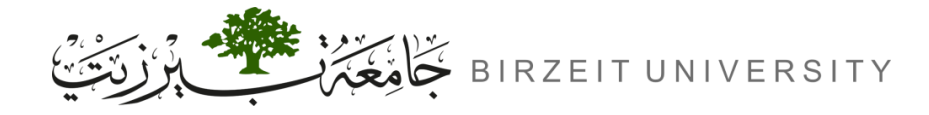

## Identify which modes need padding

- ECB and CBC:
  - Modes will have padding because they work in block units (AES block size is 16 bytes).
- CFB and OFB:
  - Modes do not need padding because they operate on smaller units (stream-like behaviour).

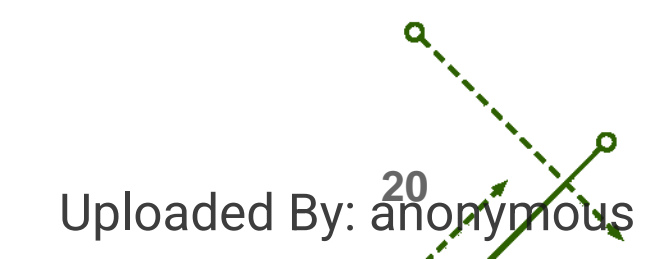

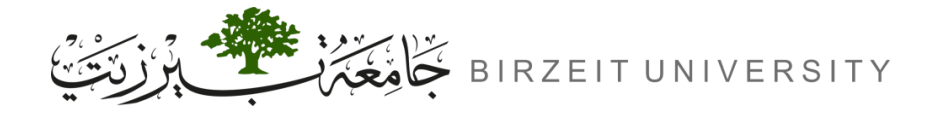

### Experiment with different file sizes

| Explanation                           | Command                                                                                                    |
|---------------------------------------|----------------------------------------------------------------------------------------------------|
| Create files with 5, 10, and 16 bytes | echo -n "12345" > f1.txt # 5 bytes<br>echo -n "1234567890" > f2.txt # 10 bytes<br>echo -n "1234567890123456" > f3.txt # 16 bytes      |
|                                       | openssl enc -aes-128-cbc -e -in f1.txt -out f1_enc.txt -K<br>00112233445566778889aabbccddeeff -iv<br>0102030405060708090a0b0c0d0e0f10 |
| Encrypt the files using AES-128-CBC   | openssl enc -aes-128-cbc -e -in f2.txt -out f2_enc.txt -K<br>00112233445566778889aabbccddeeff -iv<br>0102030405060708090a0b0c0d0e0f10 |
|                                       | openssl enc -aes-128-cbc -e -in f3.txt -out f3_enc.txt -K<br>00112233445566778889aabbccddeeff -iv<br>0102030405060708090a0b0c0d0e0f10 |

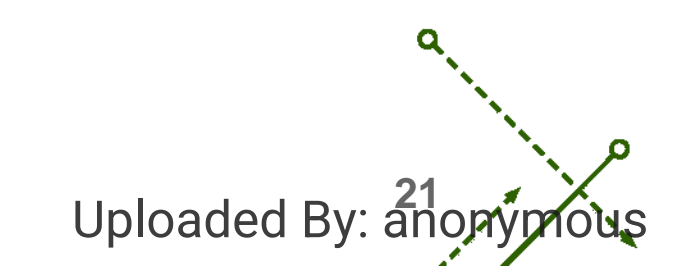

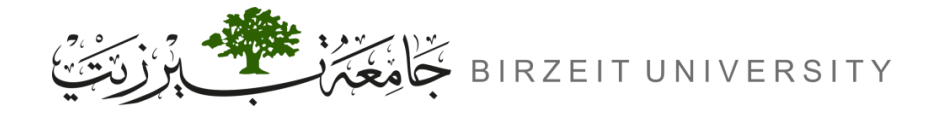

### Experiment with different file sizes (Cont.)

| Explanation                                     | Command                                                                                                    |
|-------------------------------------------------|----------------------------------------------------------------------------------------------------|
| View the padding data by decrypting with -nopad | openssl enc -aes-128-cbc -d -in f1_enc.txt -out f1_dec.txt -K<br>00112233445566778889aabbccddeeff -iv<br>0102030405060708090a0b0c0d0e0f10 -nopad<br>openssl enc -aes-128-cbc -d -in f2_enc.txt -out f2_dec.txt -K<br>00112233445566778889aabbccddeeff -iv<br>0102030405060708090a0b0c0d0e0f10 -nopad<br>openssl enc -aes-128-cbc -d -in f3_enc.txt -out f3_dec.txt -K<br>00112233445566778889aabbccddeeff -iv<br>0102030405060708090a0b0c0d0e0f10 -nopad |
| Use hexdump to inspect the padding              | hexdump -C f1_dec.txt<br>hexdump -C f2_dec.txt<br>hexdump -C f3_dec.txt                                                                                                    |

Uploaded By: anony

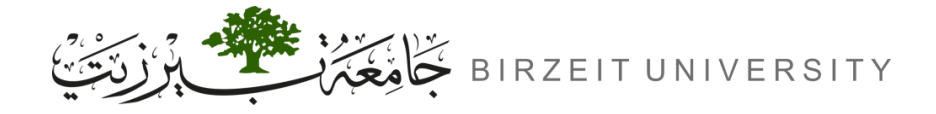

Uploaded By: ano

## Experiment with different file sizes (Cont.)

#### • Expected Padding for the Files:

- File 1 (5 bytes): 11 bytes of padding, all with value 0x0b.
- File 2 (10 bytes): 6 bytes of padding, all with value 0x06.
- File 3 (16 bytes): No padding, since the file is already a multiple of the block size.
- **Padding Value:** Each of the 11 bytes has a value of 0x0b (which is 11 in decimal), following the same PKCS#7 padding convention.

[09/28/24]seed@VM:~/Desktop\$ cat f1\_dec.txt
12345

# Task 5: Error Propagation Corrupted Cipher Text

Uploaded By: anonymous

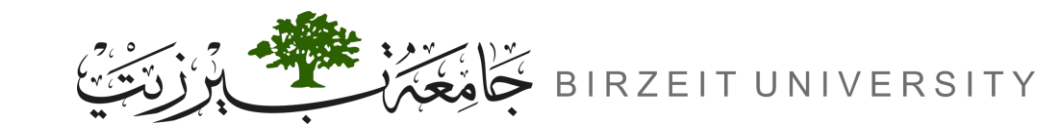

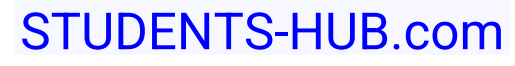

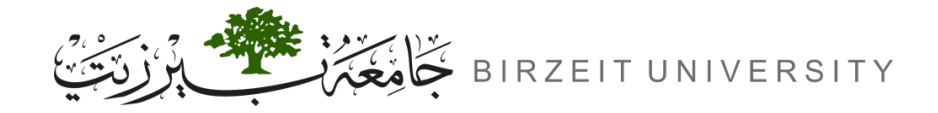

### Steps:

| Explanation                                         | Command                                                                                                    |
|-----------------------------------------------------|----------------------------------------------------------------------------------------------------|
| Create a text file that is at least 1000 bytes long | echo -n "This is a sample text file for testing encryption and error propagation. " > testfile.txt                                                                           |
|                                                     | for i in {120}; do cat testfile.txt >> testfile2.txt; done                                                                                                    |
| Encrypt the file using the AES-128 cipher           | KEY="00112233445566778889aabbccddeeff"<br>IV="0102030405060708090a0b0c0d0e0f10"<br>openssl enc -aes-128-cbc -e -in testfile.txt -out encrypted_file.bin -K \$KEY<br>-iv \$IV |
| Create a Hex Dump of the Encrypted File             | xxd encrypted_file.bin > encrypted_file.hex                                                                                                    |
| Open the Hex Dump in a Text Editor                  | nano encrypted_file.hex                                                                                                    |
| Corrupt a Byte                                      | press Ctrl + O to save and Ctrl + X to exit                                                                                                    |
| Convert the Hex Dump Back to Binary                 | xxd -r encrypted_file.hex > corrupted_encrypted_file.bin                                                                                                    |
| Decrypt the Corrupted Ciphertext                    | openssl enc -aes-128-cbc -d -in corrupted_encrypted_file.bin -out<br>decrypted_file.txt -K \$KEY -iv \$IV                                                                    |
| Review the Decrypted Output                         | cat decrypted_file.txt                                                                                                    |

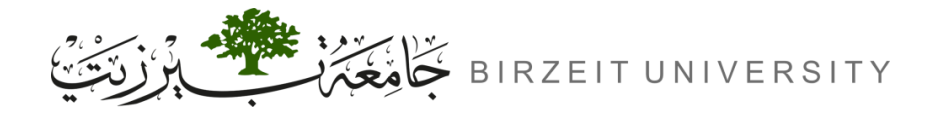

## AES Modes: Impact of Bit Corruption

 In ECB mode, a ciphertext error affects only one block during decryption, with each block processed independently. Every byte in the decrypted block (16 bytes) is influenced by the corrupted byte, but error propagation does not extend beyond the affected block, which spans from byte 1 to byte 16.

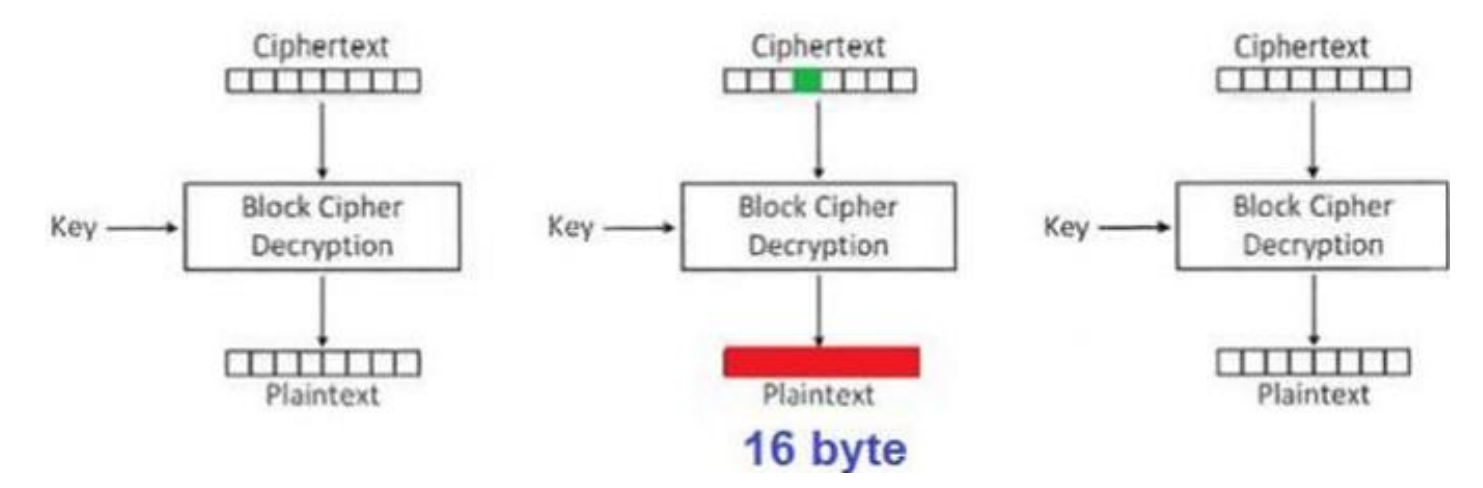

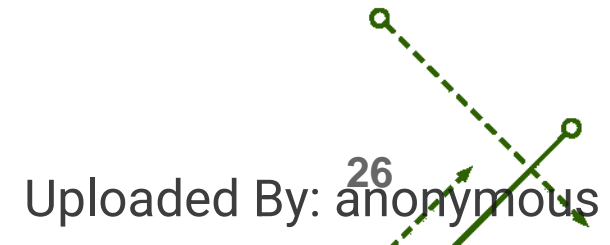

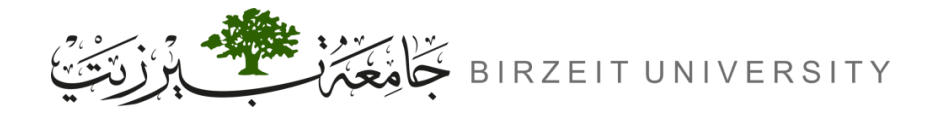

## AES Modes: Impact of Bit Corruption (Cont.)

 In CBC mode, a single bit error in a ciphertext block affects the corresponding byte in the next plaintext block due to the XOR operation. This means that while the current plaintext block is altered, the first byte in the affected block will also be impacted by the previous ciphertext block, leading to significant changes in the resulting plaintext.

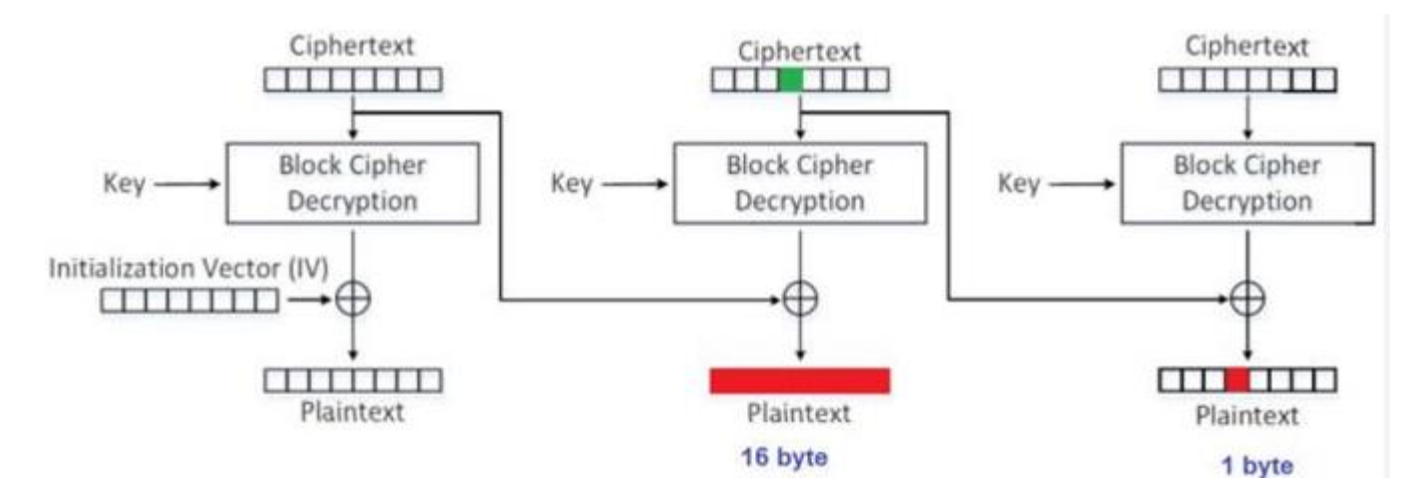

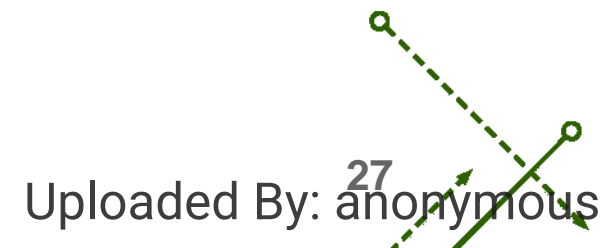

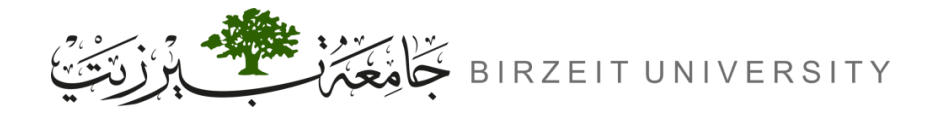

## AES Modes: Impact of Bit Corruption (Cont.)

 In CFB mode, a single byte error in the ciphertext can significantly affect the subsequent plaintext. The error alters the corresponding bit in the current plaintext, leading to substantial changes in the decrypted output. This demonstrates a notable error propagation effect in CFB mode.

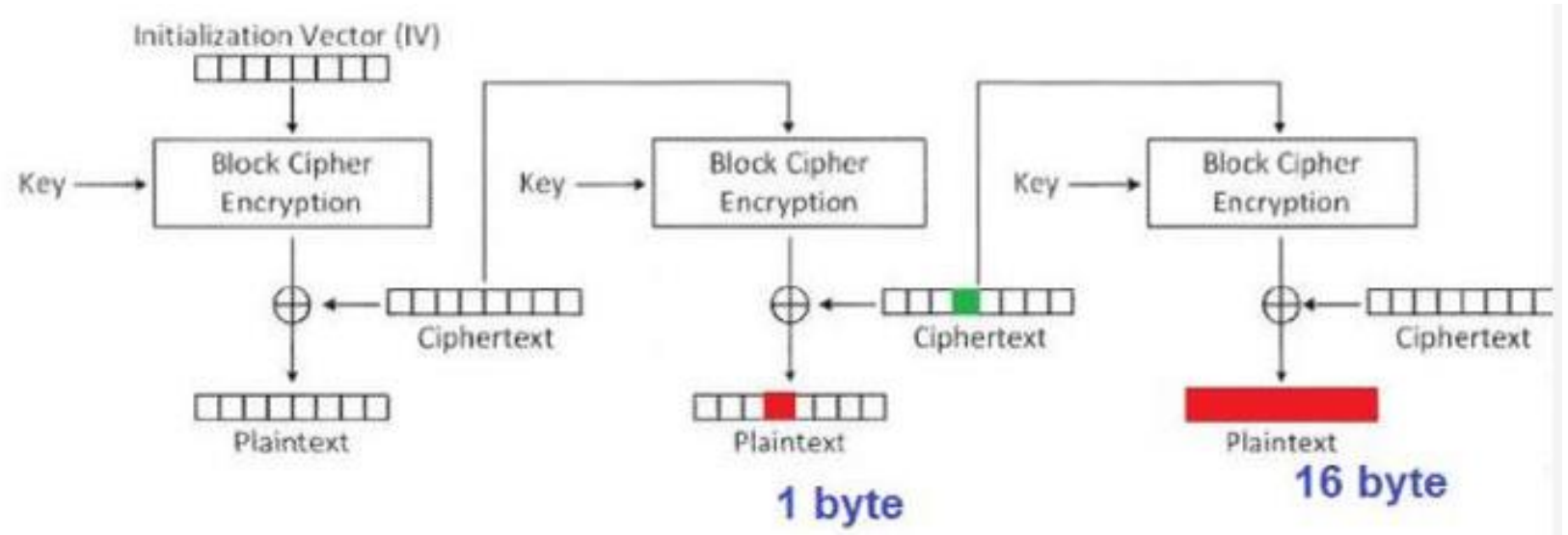

Uploaded By: añop

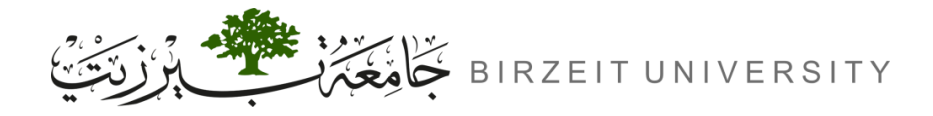

## AES Modes: Impact of Bit Corruption (Cont.)

 In OFB mode, error propagation is minimal because each ciphertext block is simply XORed with the corresponding plaintext block during decryption. This means that only one byte will be affected by an error, without influencing any previous or subsequent blocks. Thus, OFB mode is the least impacted by error propagation.

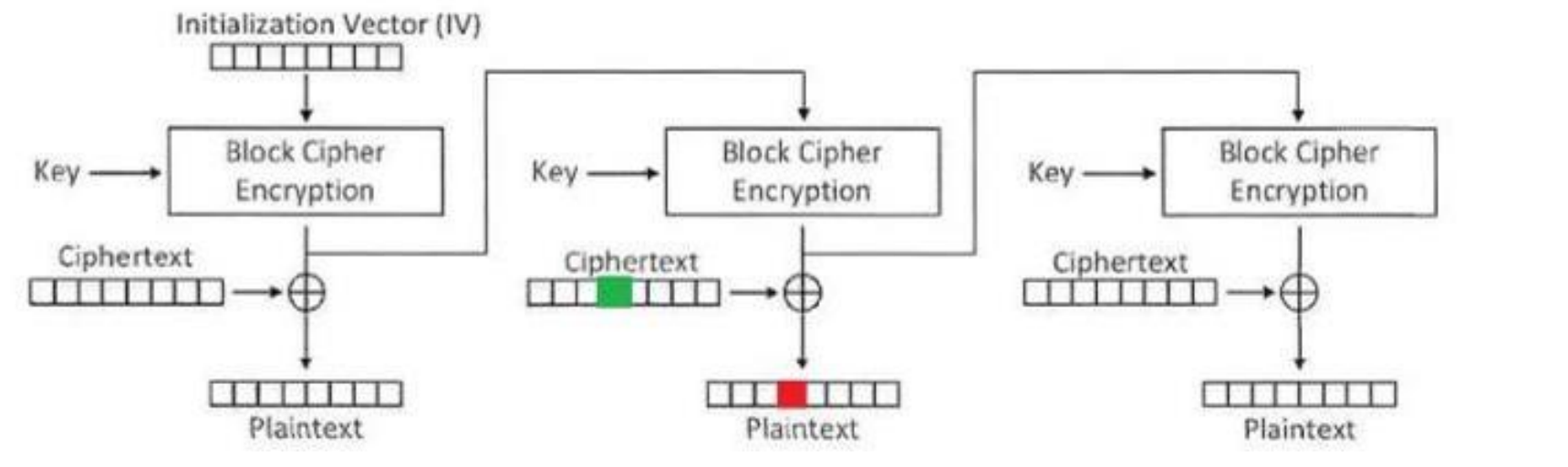

Uploaded By: anon

# Task 6: Initial Vector (IV) and Common Mistakes

Oploaded By: anonymous

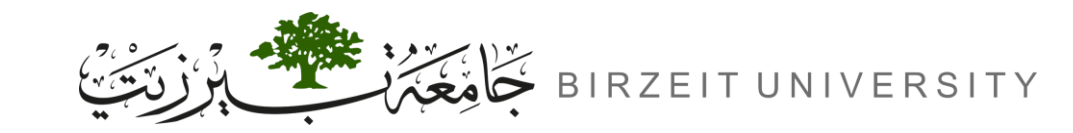

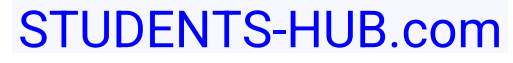

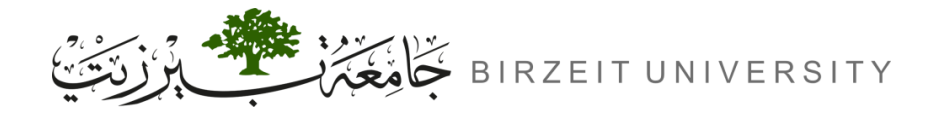

Uploaded By: ano

## Task 6.1 IV Experiment

#### • Experiment Steps:

- Encrypt the same plaintext using:
  - a) The same IV twice (under the same key).
  - b) Two different IVs (under the same key).

#### Command

openssl enc -aes-128-cbc -e -in plain.txt -out cipher1.txt -K A17F009B6C62DA67C3E81FF160C4A03D -iv 109E84B0353D36E17ECD90A5F3C7B806

openssl enc -aes-128-cbc -e -in plain.txt -out cipher2.txt -K A17F009B6C62DA67C3E81FF160C4A03D -iv 109E84B0353D36E17ECD90A5F3C7B806

openssl enc -aes-128-cbc -e -in plain.txt -out cipher3.txt -K A17F009B6C62DA67C3E81FF160C4A03D -iv EF04D1175E98C916E209F326A1AB74D1

cat cipher1.txt

cat cipher2.txt

cat cipher3.txt

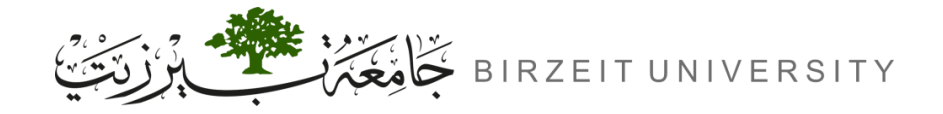

Uploaded By: anon

## Task 6.1 IV Experiment (Cont.)

| দা ▼ seed@VM: ~/Desktop                                                                                                    | Q ≡      | -    |       |
|----------------------------------------------------------------------------------------------------|----------|------|-------|
| <pre>[10/04/24]seed@VM:~/Desktop\$ touch plain.txt</pre>                                                                                                    |          |      |       |
| <pre>[10/04/24]seed@VM:~/Desktop\$ cat plain.txt</pre>                                                                                                    |          |      |       |
| This is the experiment number 3                                                                                                    |          |      |       |
| <pre>[10/04/24]seed@VM:~/Desktop\$ openssl enc -aes-128-cbc -e -in pla</pre>                                                                                | ain.txt  | -out | ciph  |
| er1.txt -K A17F009B6C62DA67C3E81FF160C4A03D -iv 109E84B0353D36E                                                                                             | 17ECD90A | 5F3C | 7B806 |
| <pre>[10/04/24]seed@VM:~/Desktop\$ openssl enc -aes-128-cbc -e -in pla</pre>                                                                                | ain.txt  | -out | ciph  |
| er2.txt -K A17F009B6C62DA67C3E81FF160C4A03D -iv 109E84B0353D36E                                                                                             | 17ECD90A | 5F3C | 7B806 |
| <pre>[10/04/24]seed@VM:~/Desktop\$ openssl enc -aes-128-cbc -e -in pla</pre>                                                                                | ain.txt  | -out | ciph  |
| er3.txt -K A17F009B6C62DA67C3E81FF160C4A03D -iv EF04D1175E98C91                                                                                             | 5E209F32 | 6A1A | B74D1 |
| [10/04/24] seed@VM:~/Desktop\$ cat cipher1.txt                                                                                                    |          |      |       |
| ∠_XUCUUUUEJtUPCUUUUd <sup>™</sup> UUnU,U <uupu]puzuu%uu[10 04="" 24]seed@vm:~="" d<="" td=""><td>esktop\$</td><td>cat</td><td>ciphe</td></uupu]puzuu%uu[10> | esktop\$ | cat  | ciphe |
|                                                                                                    |          |      |       |
| Z_XQCQQQQEJtQPCQQQQd@gQQ00;Q <qqpq]pqzqq%qq[10 04="" 24]seed@vm:~="" dq<="" td=""><td>esktop\$</td><td>cat</td><td>ciphe</td></qqpq]pqzqq%qq[10>            | esktop\$ | cat  | ciphe |
|                                                                                                    |          |      |       |
| CQ2Q3 LKQQ <qqqqqqsqc#+qq;qqqq 04="" 24]seed@vm:~="" desktop\$<="" qq3q[10="" td=""><td></td><td></td><td></td></qqqqqqsqc#+qq;qqqq>                        |          |      |       |
|                                                                                                    |          |      |       |

- Observation:
  - With two different IVs: The ciphertexts will be completely different, even though the plaintext and key are the same.
  - With the same IV twice: The ciphertexts will be identical, exposing a potential vulnerability.

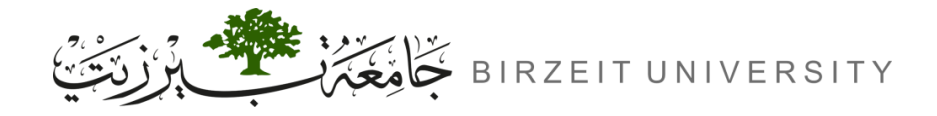

### Task 6.2 Common Mistake: Use the Same IV

Plaintext (P1): This is a known message! Ciphertext (C1): a469b1c502c1cab966965e50425438e1bb1b5f9037a4c159

Plaintext (P2): (unknown to you) Ciphertext (C2): bf73bcd3509299d566c35b5d450337e1bb175f903fafc159

• Vulnerable to *known-plaintext attack.* 

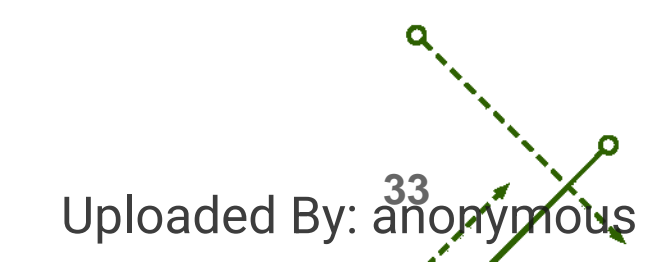

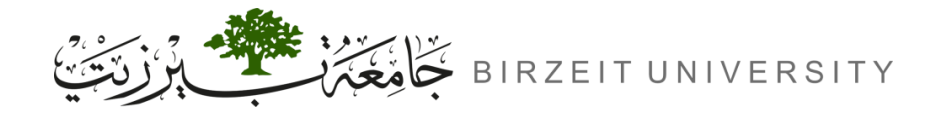

## Cipher Block Chaining (CBC) mode decryption

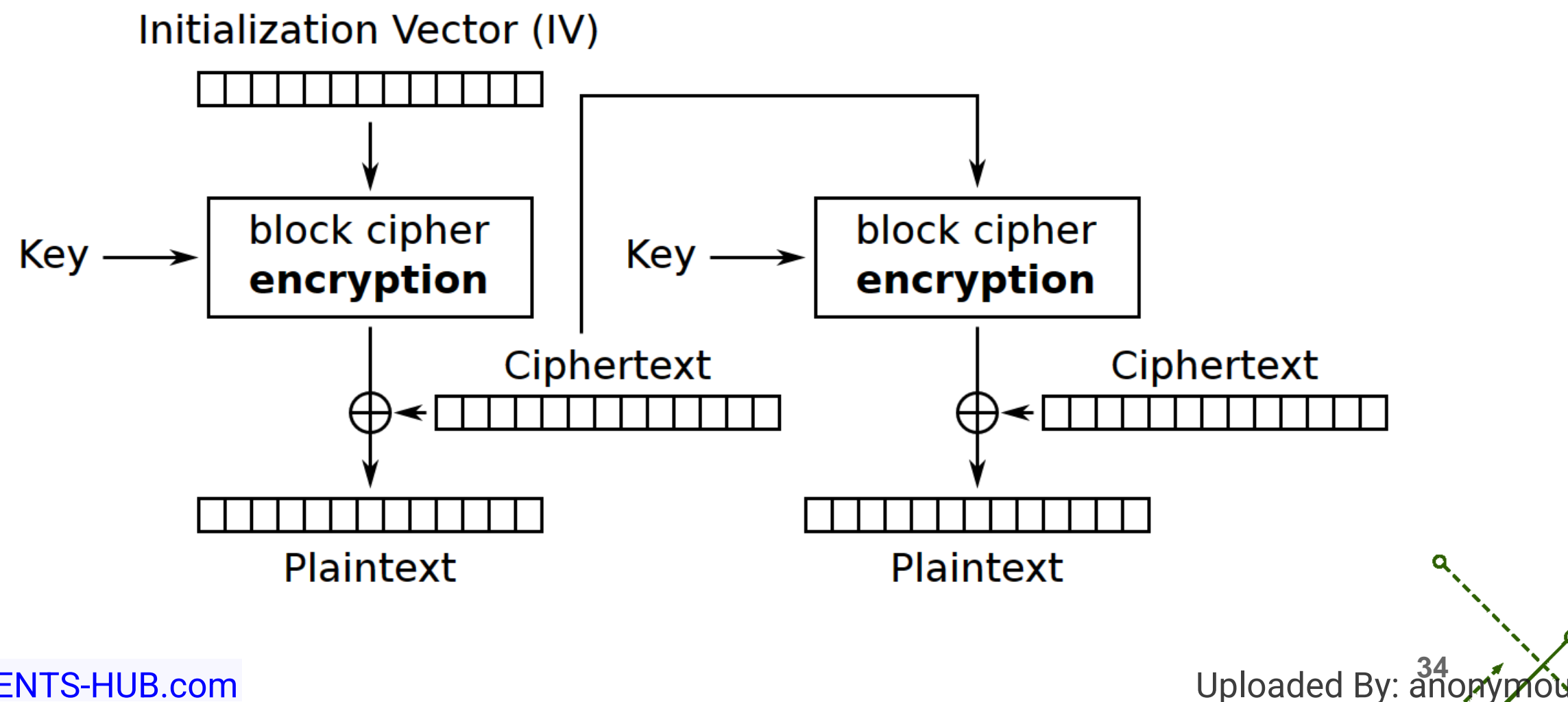

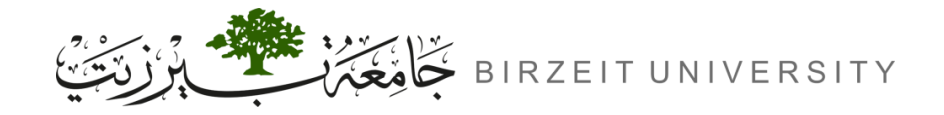

### known-plaintext attack

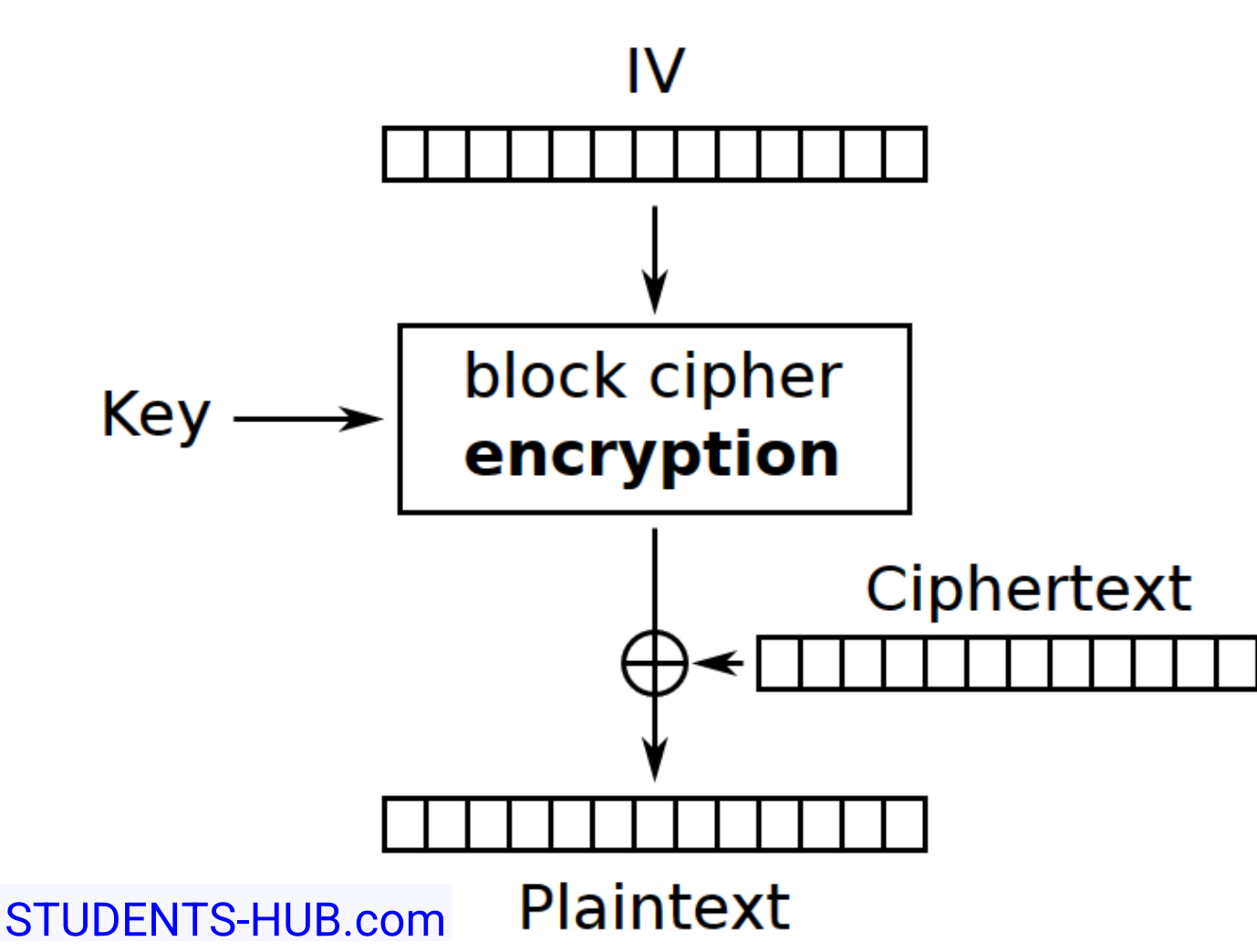

We can abstract the output of "block cipher encryption" into **B** since we know that both IV and Key will always be the same.

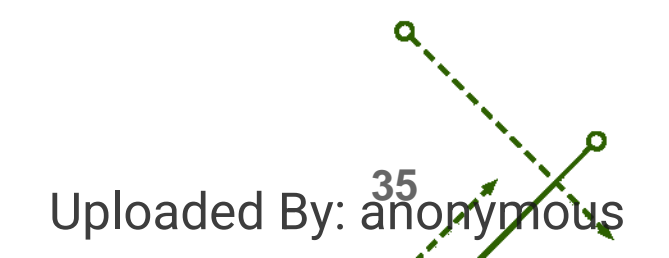

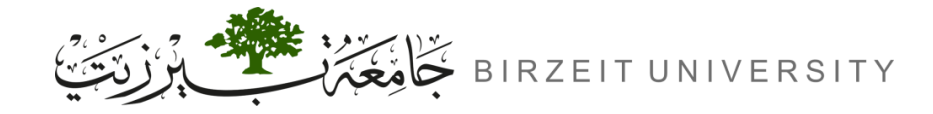

### known-plaintext attack (Cont.)

The equation for decrypting  $P_1$  is:

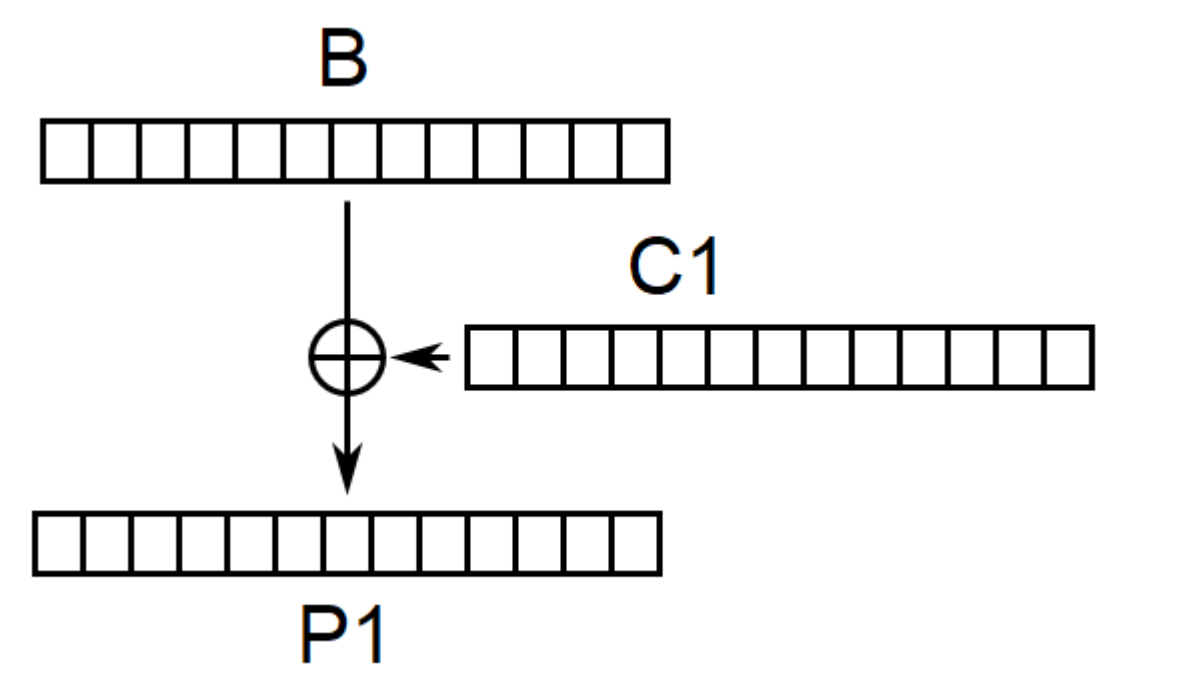

STUDENTS-HUB.com

 $P_1 = C_1 \bigoplus B$ 

We know the value of  $P_1$  and  $C_1$  so we can calculate the value of B.

 $B = C_1 \bigoplus P_1$ Uploaded By: 36

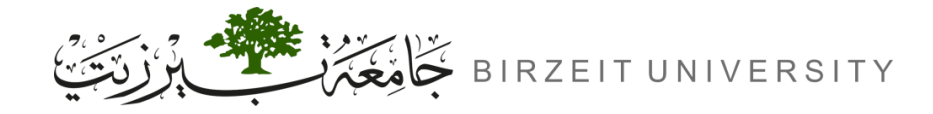

### known-plaintext attack (Cont.)

The equation for decrypting  $P_2$  is:

$$P_2 = C_2 \bigoplus B$$

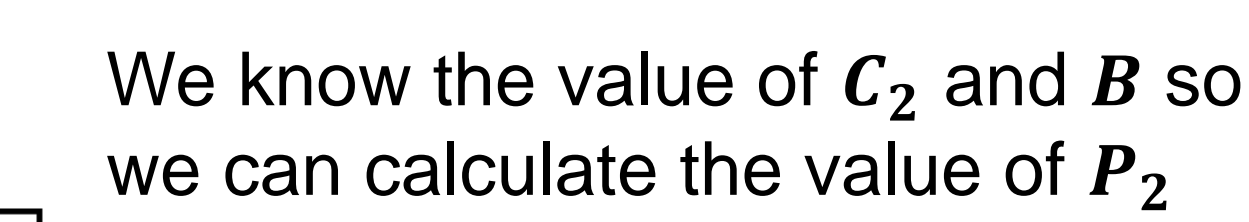

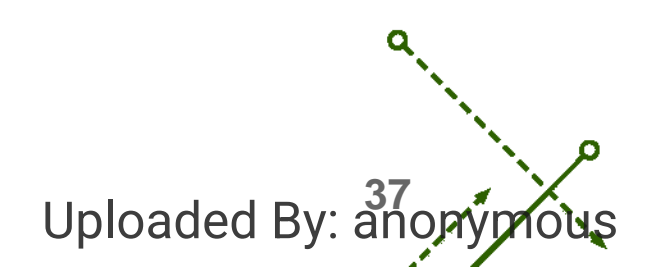

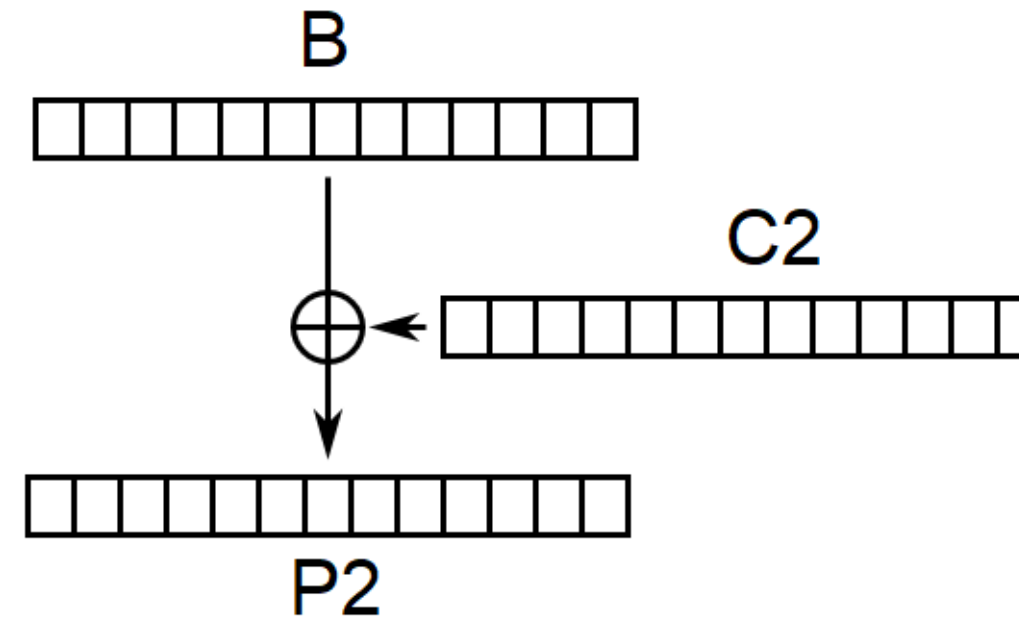

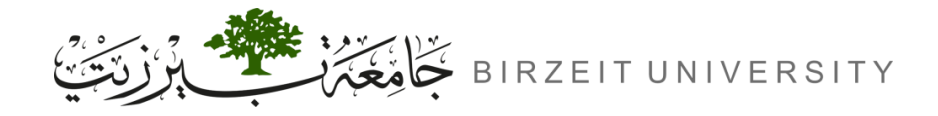

### Task 6.3 Common Mistake: Use a Predictable IV

| \$ nc          | 10.9.0.80   | 30 | 000                                              |  |
|----------------|-------------|----|--------------------------------------------------|--|
| Bob <b>'</b> s | s secret me | SS | age is either "Yes" or "No", without quotations. |  |
| Bob <b>'</b> s | s ciphertex | :  | 54601f27c6605da997865f62765117ce                 |  |
| The 1          | IV used     | :  | d27d724f59a84d9b61c0f2883efa7bbc                 |  |
|                |             |    |                                                  |  |
| Next           | IV          | :  | d34c739f59a84d9b61c0f2883efa7bbc                 |  |
|                |             |    |                                                  |  |
| Your           | plaintext   | :  | 11223344aabbccdd                                 |  |
| Your           | ciphertext  | :  | 05291d3169b2921f08fe34449ddc3611                 |  |
|                |             |    |                                                  |  |
| Next           | IV          | :  | cd9flee659a84d9b61c0f2883efa7bbc                 |  |
| Your           | plaintext   | :  | <your input=""></your>                           |  |
|                |             |    |                                                  |  |

### • Vulnerable to *chosen-plaintext attack.*

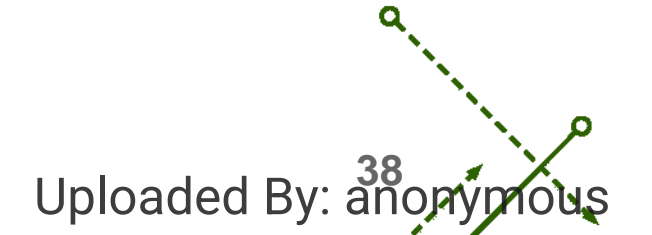

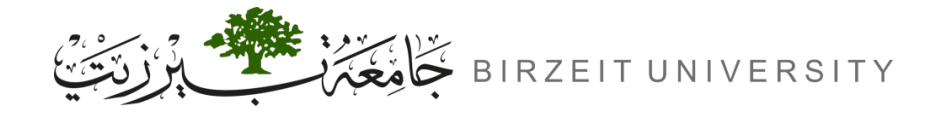

# Cipher Block Chaining (CBC) mode encryption

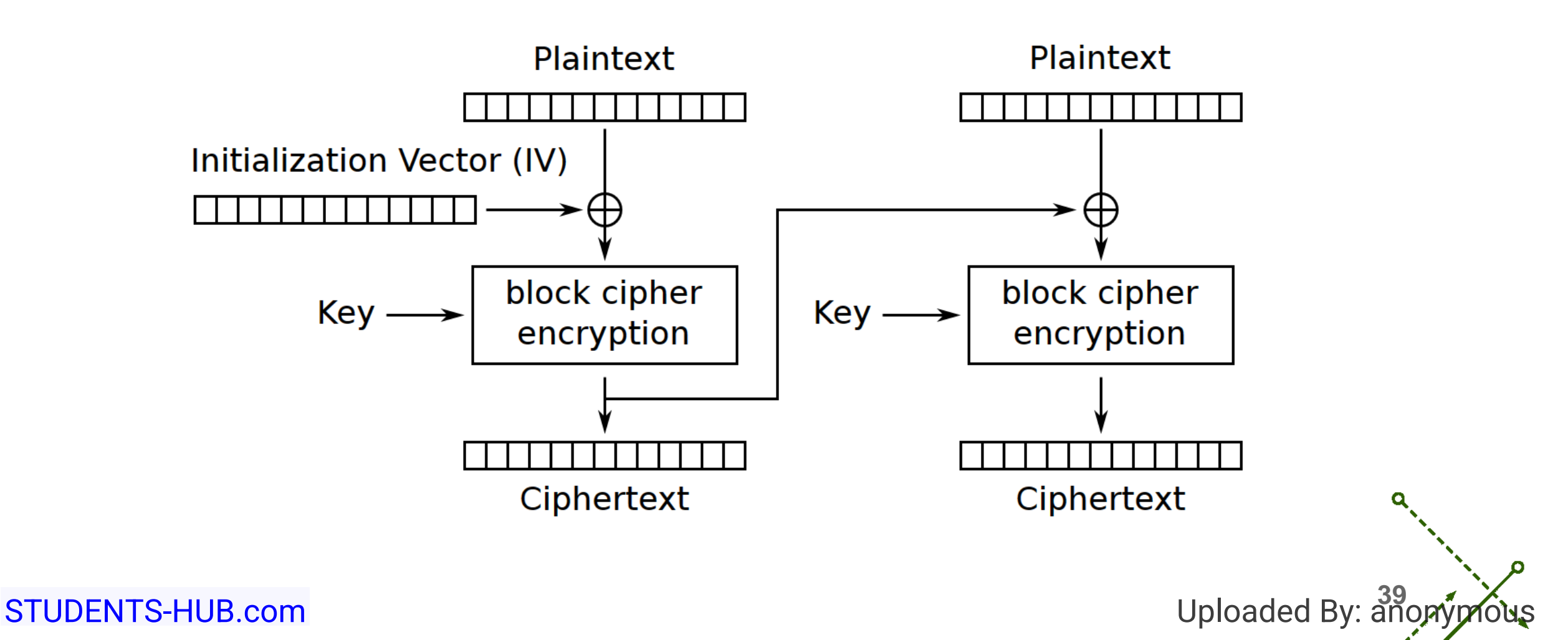

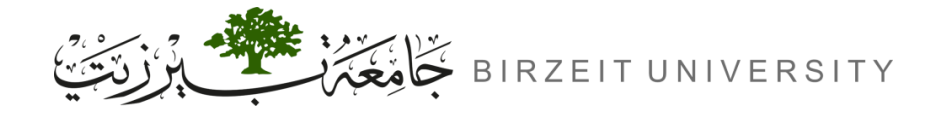

ENCS5121 Information Security and Computer Networks Laboratory

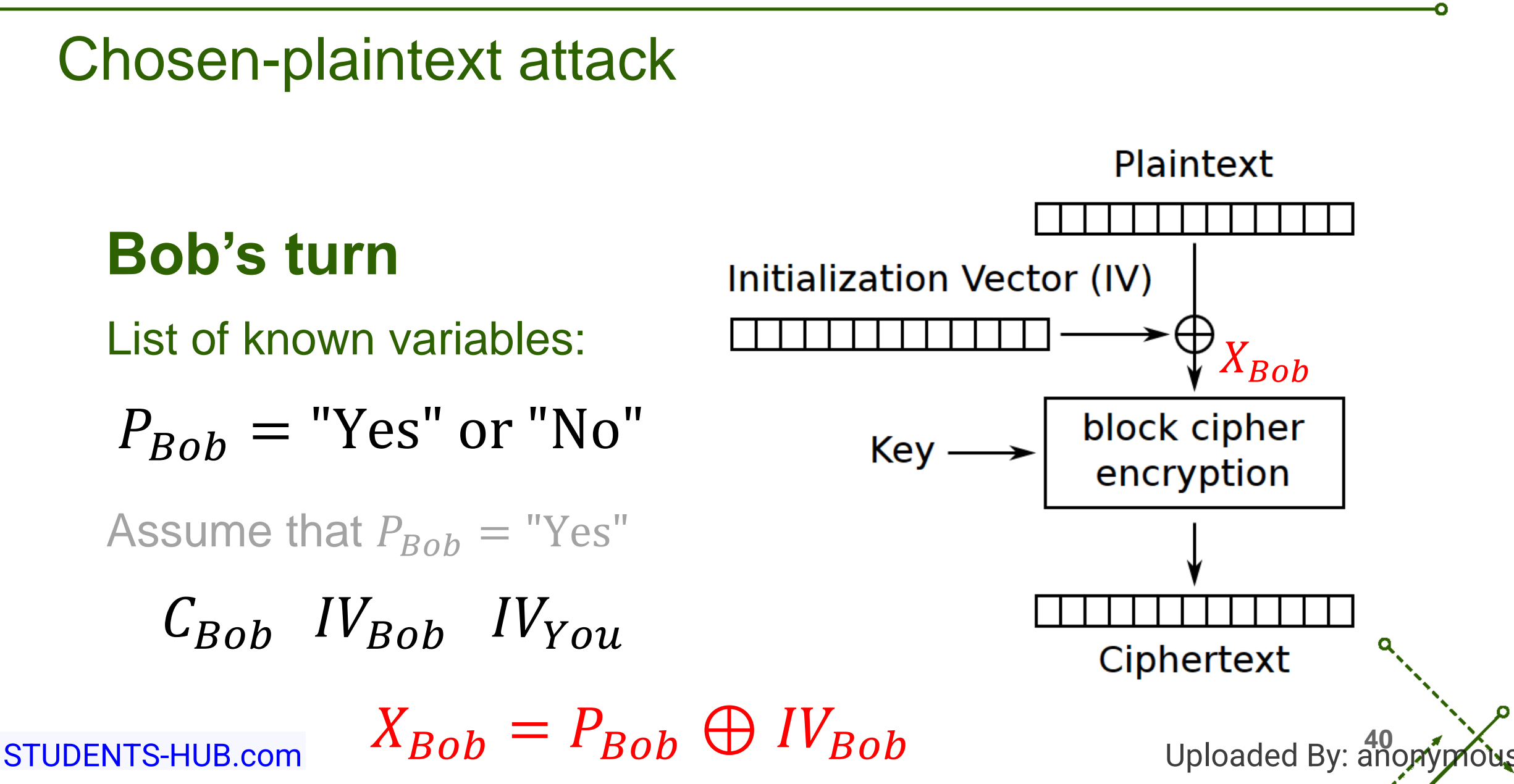

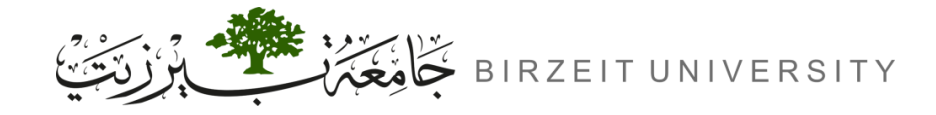

## Chosen-plaintext attack (Cont.)

# Your turn

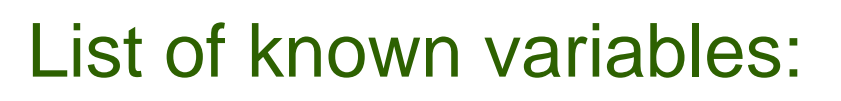

$$P_{You} = P_{Bob} \oplus IV_{Bob} \oplus IV_{You}$$
$$X_{You} = P_{You} \oplus IV_{You}$$

$$X_{You} = (P_{Bob} \oplus IV_{Bob} \oplus IV_{You}) \oplus IV_{You}$$

$$X_{You} = P_{Bob} \oplus IV_{Bob}$$

 $X_{You} = X_{Bob}$  You reproduced Bob's turn. STUDENTS-HUB.com

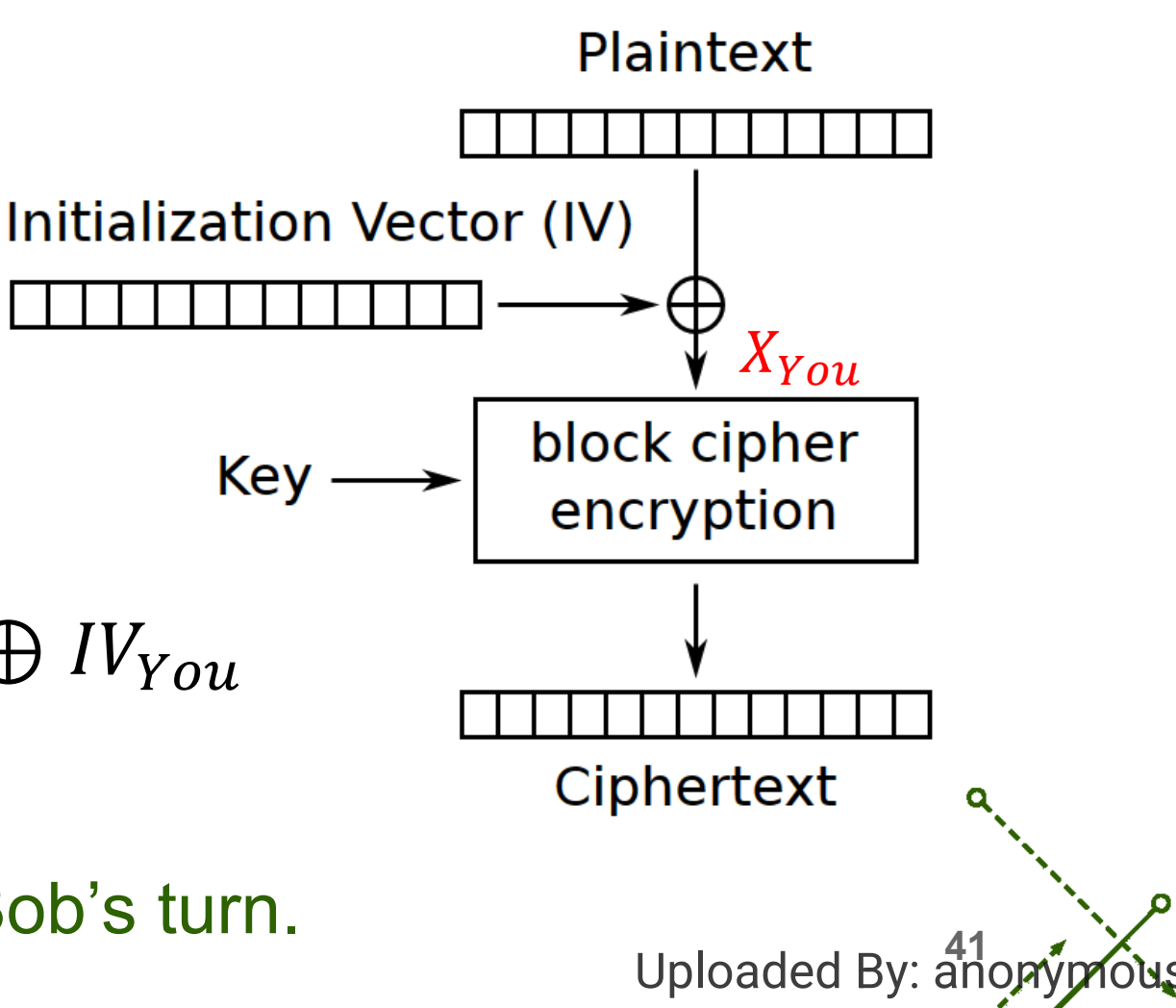

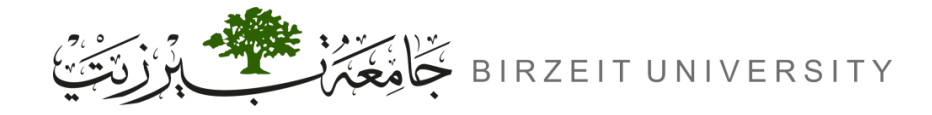

## Chosen-plaintext attack (Cont.)

Note that:

 $X_{You} = X_{Bob}$ 

Which means that you have reproduced Bob's turn, so if your ciphertext is the same as Bob's then we know the plaintext is "Yes", else the plaintext is "No"

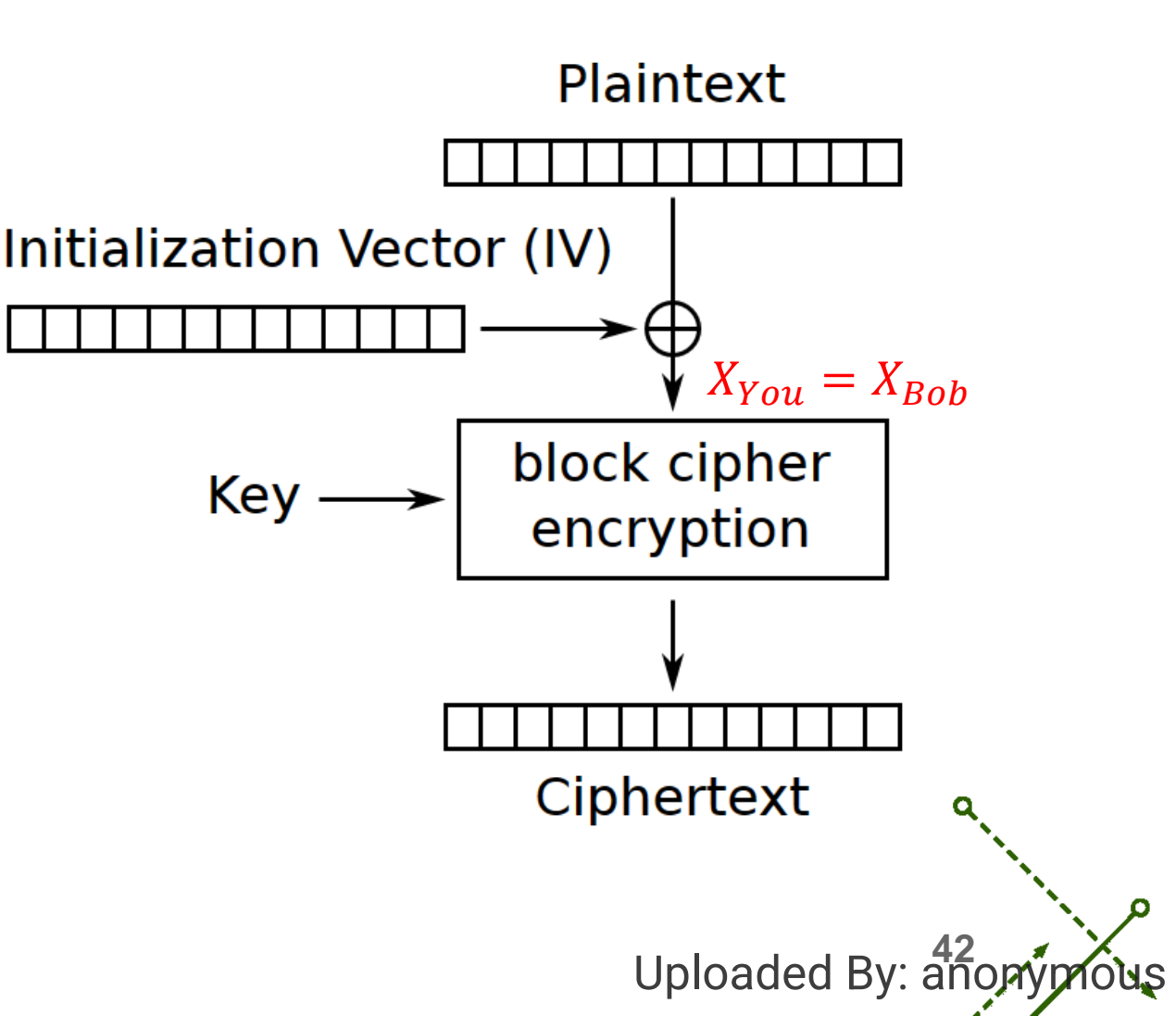

# Task 7: Programming with Crypto Library

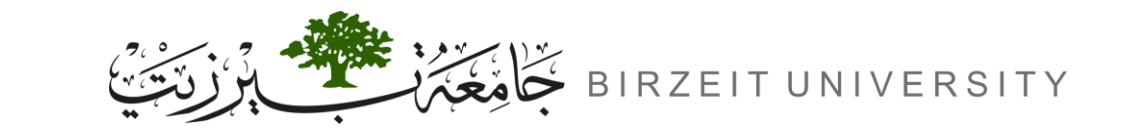

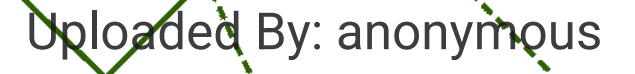

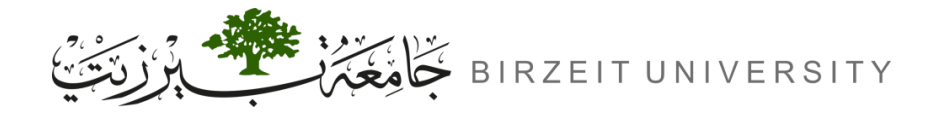

# Task 7 Programming with Crypto Library

- Objective:
  - Write a program to find the AES-128-CBC encryption key used for the plaintext and ciphertext below.
- Plaintext: "This is a top secret." (21 characters)
- Ciphertext: 764aa26b55a4da654df6b19e4bce00f4ed05e09346fb0e762583cb7da2ac93a2
- IV: aabbccddeeff00998877665544332211
- Key Details :
  - The key is an English word shorter than 16 characters, padded with # to make it 16 characters.
  - Use an English word list for possible keys.
- Note:
  - You must implement the solution using the crypto library, not OpenSSL commands directly.

Uploaded By: an

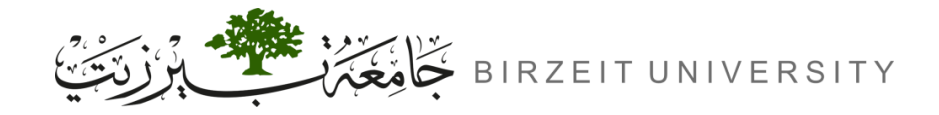

ENCS5121 Information Security and Computer Networks Laboratory

### References

- SEED LABS .
- Slides from Eng. Mohamad Balawi.

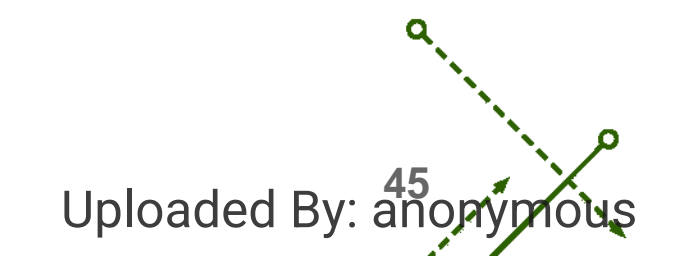

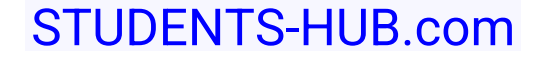